因数分解を Technology でしてみよう.

## 清風高等学校 植木久男

## 2003年8月3日

生徒には,式の展開や割り算・因数分解は単純作業や退屈な計算,パズルみたいでなんだか難し く,おもしろくないと思われがちです.ここでは,technologyを使って楽しみながら,割り算・因数 分解をしてみましょう.

technology で割り算を行うには次のようにします。◇ Home で白い紙を用意する。 F2 で propFrac を選ぶと, propFrac(と表示される。そのあと, 例えば  $(x^2+5x-3) \div (x+1)$  と入力し, 最後に) を 入れて enter を押すと結果が画面にでる。この画面に現れる結果と、手計算で  $(x^2+5x-3) \div (x+1)$ を行った結果を比較し, technology が計算した画面表示の意味を考えなさい。

∫課題〕1.  $x^3 - 15x^2 - 433x + 6783$ を次の一次式で割って割り切れるかどうかを調べなさい。

- [1] (x-4)[2] (x-5)[3] (x-6)[4] (x-7)
- [6] (x-9)
- [5] (x-8)
- [7] (x 10)

 $x^3-15x^2-433x+6783$ のxにいろいろな値を代入してみよう。 〈Home)を開き, $x^3-15x^2-433x+6783$ を入力し,この後ろに2nd K を押すと「但し書き」を入れることができるので,ここにx = 4と
入力し, enter)を押すと, $x^3-15x^2-433x+6783$ のxに4を代入した値が表示される。さらに x = 5, x = 6, x = 7, x = 8, x = 9, x = 10を代入した値を調べなさい。この結果と課題1の君の
計算結果と比べなさい。何か気がつきませんか。

technology を使って  $x^3 - 15x^2 - 433x + 6783$  がx - n (ただし  $n = 11, 12, 13, \cdots$ ) で割り切れ るかを調べ,割り切れる n の値を 2 つ求めなさい。n の値がわかったら,その結果を利用して,  $x^3 - 15x^2 - 433x + 6783$ を因数分解しなさい。 いちいち割り算をして,因数分解するのは面倒です.いきなり因数分解してみましょう.

technology を使って因数分解するには次のようにします。  $\diamond$  Home で F2 の Factor を選び enter を 押すと, Factor(と表示される。このあとに  $x^2 + 3x + 2$ ) と入力し enter を押すと, 因数分解された 結果が表示される。 $x^3 - 15x^2 - 433x + 6783$ の因数分解を technology で行い,結果を確認しなさ い.自分で好きな 2 次式を入力して,因数分解される様子を観察し,何か気がつくことがあればそれ を発表しなさい。

technology では係数が実数の範囲での因数分解は次のようにします。 $\diamond$  [Home]で[F2]の Factor を選び[enter]を押すと, Factor(と表示される。このあとに  $x^2 + 3x + 2$  と入力し (ここまでは同じ操作です)カンマと x を打って, 括弧を閉じる. [enter] を押すと, 因数分解された結果が表示される。また, 係数が複素数の範囲での因数分解は, 上とまったく同じですが, factor の前に c を追加するだけです.

 $x^n - 1$  (ただし  $n = 2, 3, 4, 5, \dots 24, 25, 26 \dots 30$ )までの因数分解をさせ,これらの分解の結果を観察し,何か気のつく性質などがあればまとめなさい。さらにその性質はもっと大きな n に対しても成り立っているのかを調べなさい。

technology では,因数分解された式を元にもどすつまり展開は次のようにします.

◇ Home) で白い計算用紙を用意する。F2の Expand を押せば, Expand(と表示される。このあとに展開したい式を入力して,最後に)をつけて, enter)を押すと,式が展開されて表示される。